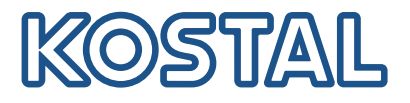

## **KOSTAL Smart Energy Meter**

Åtkomst via autentisering med token

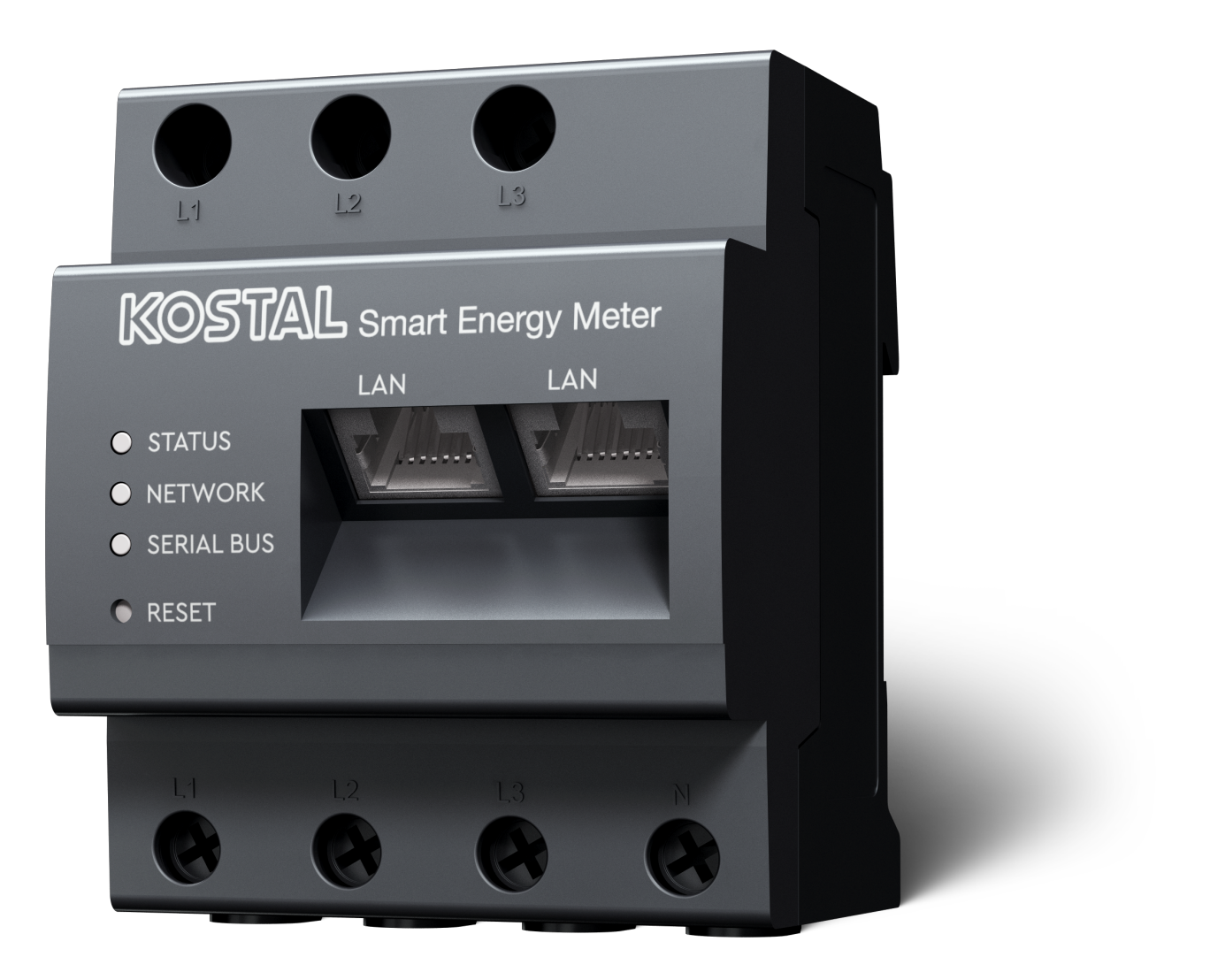

## Installationsguide

## Skapa åtkomsttoken

Från KOSTAL Solar App-versionen

- Android-version 1.3.38
- IOS-version 1.1.34

är det möjligt att komma åt KOSTAL Smart Energy Meter via KOSTAL Solar App utan att behöva ange lösenordet för KOSTAL Smart Energy Meter flera gånger.

För detta ändamål har ytterligare en autentiseringsmetod (via åtkomsttoken) integrerats i KOSTAL Solar App och KOSTAL Smart Energy Meter. I framtiden kommer denna metod att ersätta den upprepade inmatningen av lösenordet för KOSTAL Smart Energy Meter.

För att skapa en åtkomsttoken för KOSTAL Smart Energy Meter måste den skapas via enhetsinställningen i den valda solcellsanläggningen.

1. Öppna KOSTAL Solar App. Denna startar vanligtvis med din standard-solcellsanläggning.

| 07:49 al 🗢 🖬                                                                                | 07:49 <b>.</b> i 🕈 🗺                                                                                                    | 07:50 .ul 🗢 💷                                                                                                    | 07:50I 🗢 🗺                                                                                                    |
|---------------------------------------------------------------------------------------------|----------------------------------------------------------------------------------------------------|----------------------------------------------------------------------------------------------------|----------------------------------------------------------------------------------------------------|
| <b>FT46 - DHE</b><br>24.04.23                                                               | <b>FT46</b>                                                                                                    | < Devices +                                                                                                    | < Devices +                                                                                                    |
| Home consumption<br>1,94 kWh Daily data                                                     | Site data       >         Devices       2       >         Area       Share access       >         Area       Monitoring       >         Deleter remote access       > | DHE-WR 4/24/23<br>6:56:29 AM<br>Status: Active<br>C (5)<br>C<br>DHE-KSEM 3 4/24/23<br>7:01:29 AM<br>Status: Active | DHE-WR         4/24/23           6:56:29 AM         Status: Active           Image: Comparison of the status of the status         Image: Comparison of the status           DHE-KSEM         4/24/23           7:01:29 AM         Status: Active |
| Weather<br>3.8 h<br>Mon Tue Wed<br>Tue Wed<br>Wed<br>Wed<br>Wed<br>Wed<br>Wed<br>Wed<br>Wed | iii Cina an an an an an an an an an an an an a                                                                                                    | 2<br>4                                                                                                    | Edit<br>Checkout<br>Cancel                                                                                                    |

- 1. Gå till inställningarna (1) och välj Enhetskonfiguration (2).
- Under den aktiva KOSTAL Smart Energy Meter (3) ska du välja kugghjulssymbolen (4) för redigering. Bekräfta redigeringen (5) via punkten *Redigera*.
- 3. Det bör inte finnas någon åtkomsttoken (6).

| 07:50 <b>.</b> .ii 🕈 👀                        | 07:50 at 🗢 🚳 | 07:51 al 🗢 🚳                                         | 07:51 .iii 🗢 🔯                                         |
|-----------------------------------------------|--------------|------------------------------------------------------|--------------------------------------------------------|
| < ⊂ Edit                                      | C DHE-KSEM   | C DHE-KSEM                                           | C DHE-KSEM                                             |
| Device name DHE-KSEM                          | Access token | Access token eyJhbGciOiJSUzI1NilsInR5cCl6lkpXVCJ9.ey | Access token eyJhbGciOiJSUzI1NiIsInR5cCl6lkpXVCJ9.ey   |
| Access token 6 >                              | 7 Create     | 8 Check                                              | Check                                                  |
|                                               |              | Recreate Token                                       | Recreate Token                                         |
| Enable remote access (only for professionals) |              | Delete                                               | Delete                                                 |
|                                               |              |                                                      | Do you want to open KSEM interface to Authorize Token? |
|                                               |              |                                                      | Cancel Open                                            |
|                                               |              |                                                      | 9                                                      |
|                                               |              |                                                      |                                                        |
|                                               |              |                                                      |                                                        |
|                                               |              |                                                      |                                                        |
| Save                                          |              |                                                      |                                                        |

- 1. Klicka på menypunkten **Skapa** (7) för att skapa en åtkomsttoken för KOSTAL Smart Energy Meter.
- 2. Klicka på Kontrollera (8).
- 3. Därefter måste åtkomsttoken skapas i KSEM. För att göra detta trycker du på Öppna (9).

INFO

Ha ditt lösenord för KOSTAL Smart Energy Meter redo för att komma åt webbgränssnittet för KOSTAL Smart Energy Meter.

4. Logga in på KOSTAL Smart Energy Meter (10).

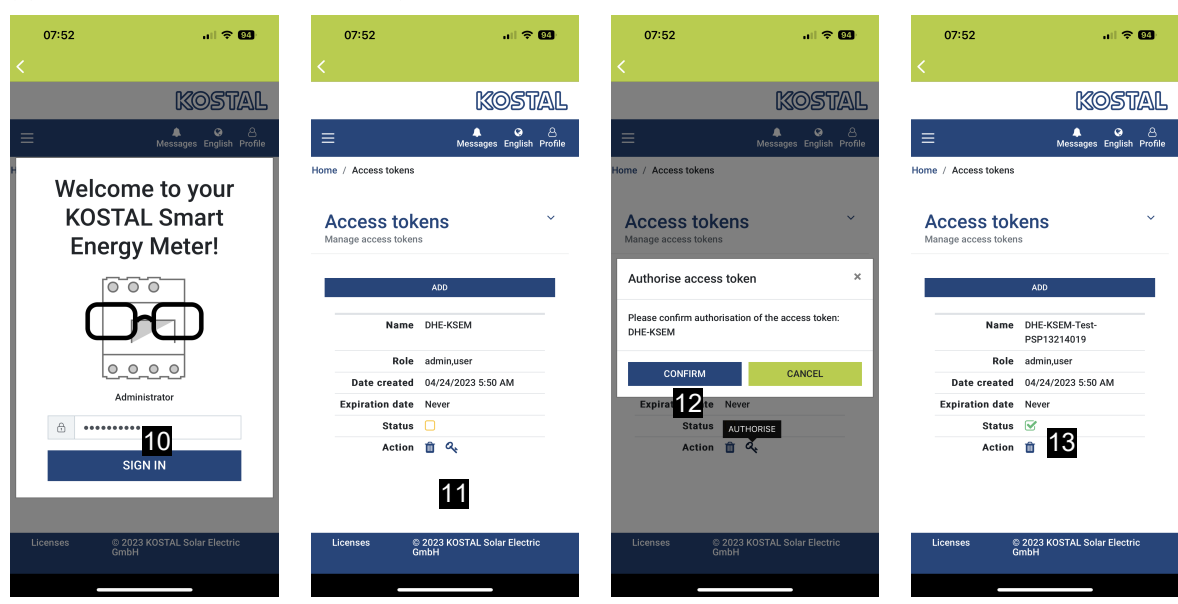

- 5. Efter registreringen måste åtkomsttoken även bekräftas. Tryck för detta på nyckeln (11) bredvid *Åtgärd* och bekräfta åtgärden (12).
- → Åtkomstnyckeln är nu bekräftad (13) och redo att användas.
- 6. Stäng fönstret.
- 7. Spara åtkomsttoken.
- Från och med nu använder KOSTAL Solar App denna skapade och godkända åtkomsttoken (14) för att logga in på KOSTAL Smart Energy Meter.

| 07:52 🔐 🕈 🚳                                             | 07:52                                 | all 🗢 🚳            | 07:49                      |                                                                                                    | <b>≎ 0</b>      | 07:53                | .ul 🗢 🚳                           |
|---------------------------------------------------------|---------------------------------------|--------------------|----------------------------|----------------------------------------------------------------------------------------------------|-----------------|----------------------|-----------------------------------|
| C DHE-KSEM-Test-PSP13214019                             | ET46 - DHE-<br>Last updated 2023-04-2 | WR<br>24, 07:40:11 | E F                        |                                                                                                    |                 | <                    |                                   |
| Access token<br>eyJhbGciOiJSUzI1NiIsInR5cCI6IkpXVCJ9.ey | JSUz/1NilisinR5cCl6lkpXVCJ9.ey 🔗      |                    | Home consumption           |                                                                                                    |                 | Kostal               |                                   |
|                                                         |                                       |                    | 1,9                        | 14 kWh Daily data                                                                                                    |                 | ≡                    | ▲ ⓒ 은<br>Messages English Profile |
| Check 14                                                |                                       | 7                  | 6                          |                                                                                                    |                 | Home / Dashboard     |                                   |
| Recreate Token                                          |                                       |                    |                            |                                                                                                    |                 |                      |                                   |
| Delete                                                  | O%<br>Feed-in Self                    | 0%<br>consumption  |                            | and the second second s |                 |                      | A state                           |
|                                                         | 0 W 0 W                               | 0 W                | 1%<br>from grid<br>23.0 Wh | 99% 0%<br>from battery from PV<br>1.92 kWh 0.00 Wh                                                                                                    | (               | 160                  | 223 W                             |
|                                                         | 10.0%                                 |                    | • • •                      |                                                                                                    |                 |                      |                                   |
|                                                         | 6w 642<br>Discharge Charging cycles   |                    | Weather                    |                                                                                                    |                 |                      |                                   |
|                                                         |                                       |                    | 3,8 h 6,5 h                | 6,5 h                                                                                                    | 3,0 h           |                      |                                   |
|                                                         | DHE-WR                                |                    | Mon                        | Tue                                                                                                    | Wed             | 1                    | 0 %                               |
|                                                         | http://192.168.178.78                 | ,                  |                            | •••                                                                                                    |                 | PLE                  | NTICORE<br>plus                   |
|                                                         | KOSTAL Smart Energy                   | gy Meter           |                            | 15                                                                                                    |                 | +                    | 合                                 |
|                                                         | http://192.168.12                     |                    |                            |                                                                                                    |                 | 1960 kWP<br>Purchase | 4133 kWh<br>Feed-in               |
|                                                         | E Di C                                | History Settings   | Plant List Home            | C IIII                                                                                                    | Settings        |                      |                                   |
|                                                         | Plant List Home Last data             | History Settings   | Plant List Home            | Last data History                                                                                                    | 365<br>Settings |                      |                                   |

Hur många åtkomstnycklar som helst kan skapas. Varje installerad appversion kräver sin egen åtkomstnyckel. Om du t.ex. har 1 mobiltelefon och 1 surfplatta måste du utföra denna procedur separat för varje enhet.

Skapade åtkomsttokens kan när som helst raderas eller ångras i KOSTAL Smart Energy Meter.

Via menypunkten **Senaste data** (15) eller via **wallbox**-ikonen (endast om en ENECTOR med komfortfunktion är installerad) på startsidan (15) kan nu KOSTAL Smart Energy Meter öppnas i det lokala nätverket utan att lösenordet för KOSTAL Smart Energy Meter måste anges flera gånger. Detta möjliggör visualisering av den lokala anläggningen med aktuella data i realtid.

www.kostal-solar-electric.com